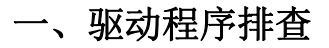

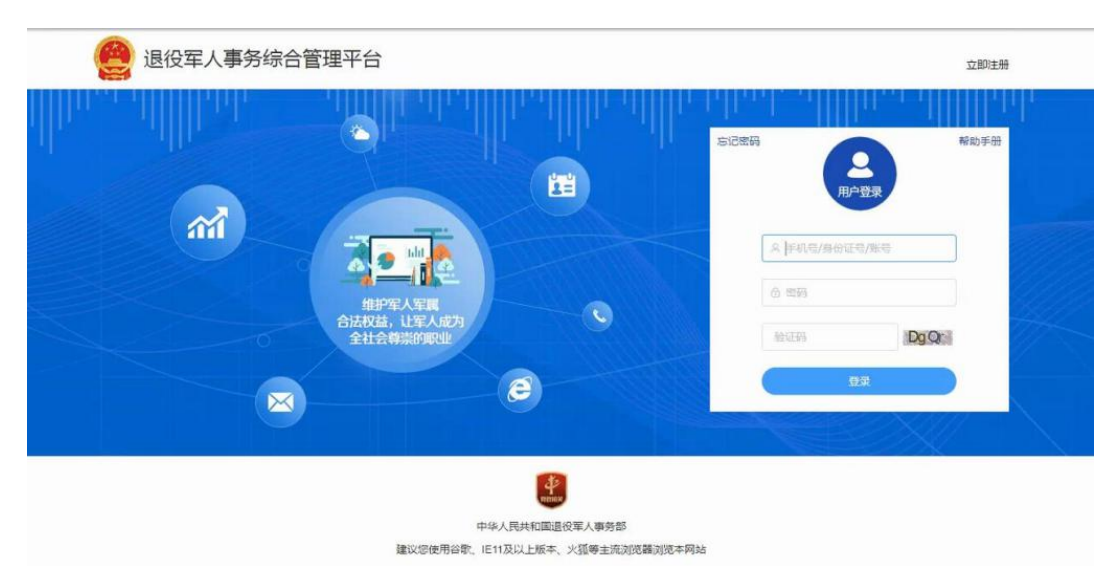

退役军人事务综合管理平台(如上图),包括建档立卡、优待证系统等上无法使用高拍仪的检查步骤:

步骤一、确认电脑右下角是否有运行 CameraService 程序,这个驱动一定要运行,如图

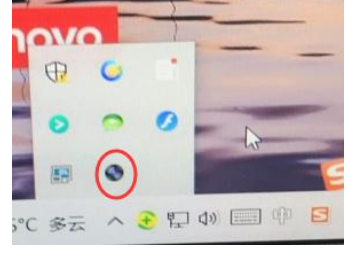

并点击显示如下图所示 (红色正常,灰色异常)

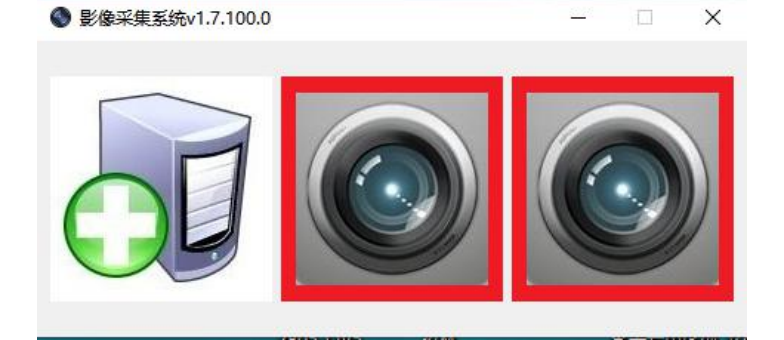

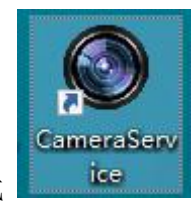

^ 🔹 🕃 🔛

,右击图标选择

情况 1: 电脑右下角未显示该图标,到电脑桌面上快捷方式

<mark>以管理员身份运行</mark>该程序,启动后会显示在电脑右下角

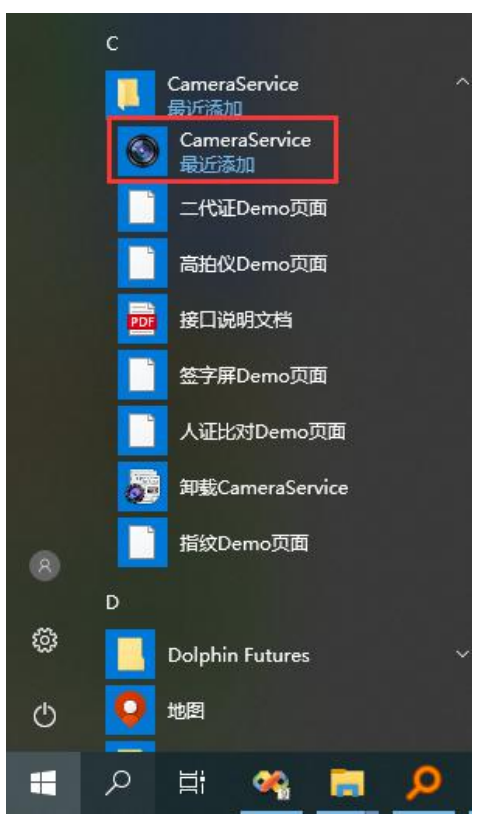

情况 3: 如电脑都找不到启动程序的图标,则驱动未安装,从群文件下载驱动安装,根据安装说明安装,注意:安装前退出 360 卫士等杀毒软件,win10 系统要拔掉高拍仪数据线不要连接电脑,安装好连接高拍仪

| 群文件<br>退役军人事务综合管理平台高拍仪驱动<br>文件<br>影像采集CameraService安装包_CHFfLD_v1.7.122.0.40027.40000.hw.wms.idcard2.b2. |     |
|----------------------------------------------------------------------------------------------------|-----|
| 文件<br>影像采集CameraService安装包_CHFfLD_v1.7.122.0.40027.40000.hw.wms.idcard2.b2.                             | 动   |
| 影像采集CameraService安装包_CHFfLD_v1.7.122.0.40027.40000.hw.wms.idcard2.b2.                                   |     |
|                                                                                                    | exe |

情况 2: 若桌面快捷方式没有找到,到开始菜单一所有程序找一下

#### 步骤二、如果使用谷歌浏览器,根据以下步骤设置谷歌浏览器

1 打开谷歌浏览器,输入地址 chrome://flags (都是英文输入)

2 在打开的页面中, 搜索 Block insecure

3 将 "Block insecure private network requests." 设置为 "Disabled" 禁用状态

| Experiments                                             | × +                                                                          |                                                                                                    | 0                | -  | U | × |
|---------------------------------------------------------|------------------------------------------------------------------------------|----------------------------------------------------------------------------------------------------|------------------|----|---|---|
| $\leftrightarrow$ $\rightarrow$ <b>C</b> $\odot$ Chrome | chrome://flags                                                               | 输入该地址                                                                                                    |                  | ☆  | 1 | 1 |
| ٩                                                       |                                                                              | Block insecure                                                                                                    | Reset all        |    |   |   |
| Experime                                                | nts                                                                          |                                                                                                    | 94.0.4606.61     |    |   |   |
|                                                         | Available                                                                    |                                                                                                    | Unavailable      |    |   |   |
|                                                         |                                                                              | 1                                                                                                    |                  |    |   |   |
| Block insecure pr     Prevents non-sect                 | ure contexts from mai                                                        | s.<br>king sub-resource requests to more-private IP                                                                                               | 改为 Disabled / 禁  | 禁用 |   |   |
| 2) IP1 is private a<br>REC1918: https://                | address IPT is more p<br>nd IP2 is public. This i<br>/wicg github ig/cors-rf | rivate than IP2 IF I) IP I is localnost and IP2 IS<br>s a first step towards full enforcement of COF<br>c1918 – Mac. Windows Linux, Chrome OS, Al | B-<br>Disabled ~ |    |   |   |
| #block-insecure-p                                       | private-network-reques                                                       | its 修                                                                                                    | 攻完成后重启浏览器        |    |   |   |
|                                                         |                                                                              |                                                                                                    |                  |    |   |   |
| 重启谷歌浏览器                                                 |                                                                              |                                                                                                    |                  |    |   |   |
| 重启谷歌浏览器                                                 |                                                                              |                                                                                                    |                  |    |   |   |
| 重启谷歌浏览器                                                 |                                                                              |                                                                                                    |                  |    |   |   |

| ŝ        | 🔁 🛍 http:, | 1:7000/web/UserAction.do?method=getLoginInfo | <b>*</b> ~ |
|----------|------------|----------------------------------------------|------------|
| <u>_</u> |            |                                              | ∮ 极速模式     |
|          |            |                                              | € 兼容模式(推荐) |
|          |            |                                              | ⑦ 如何选择内核   |

步骤四、如以上步骤检查都没有问题,关掉浏览器重新登录试试

# 二、常见问题:

问题1:系统提示如下图所示

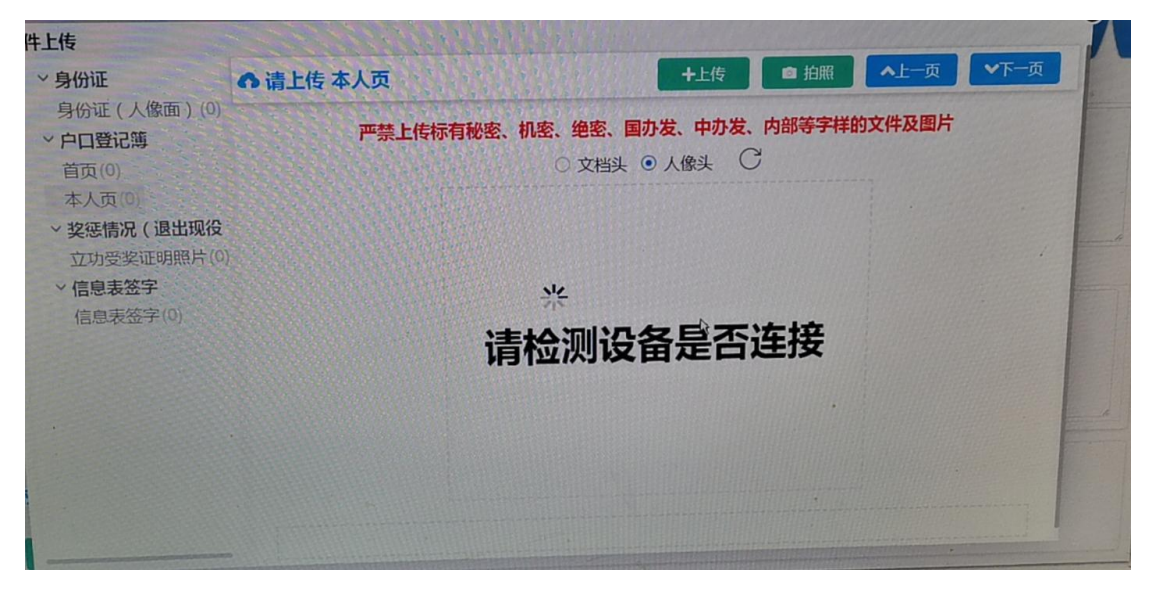

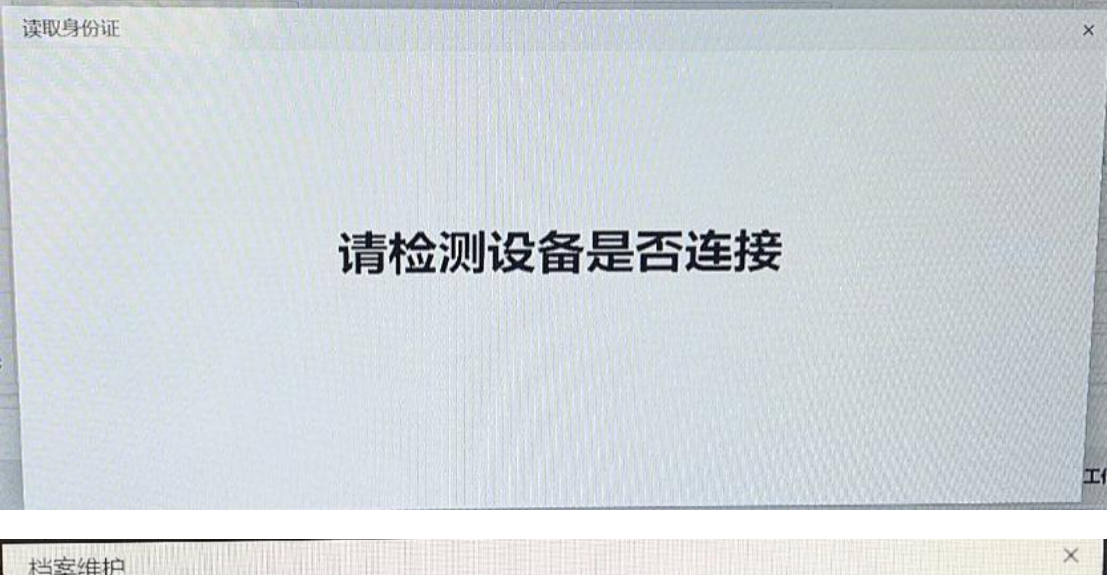

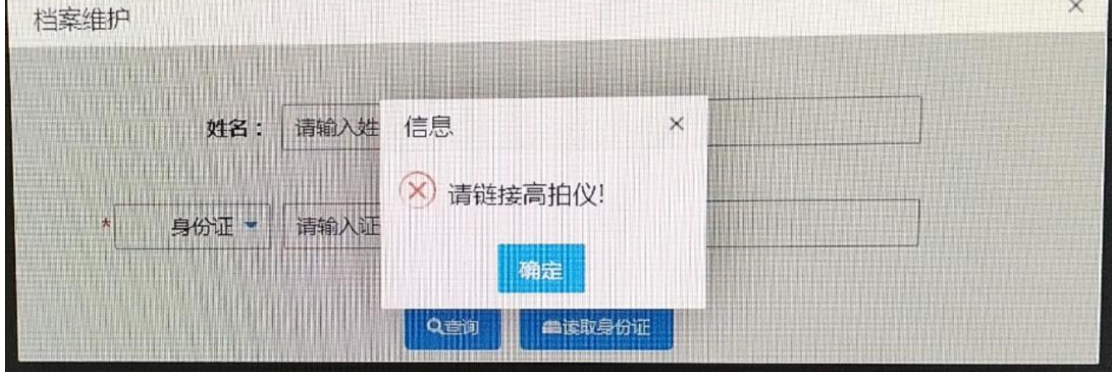

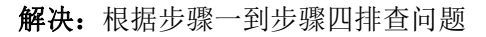

### 问题 2: 优待证系统"等待打开摄像头"

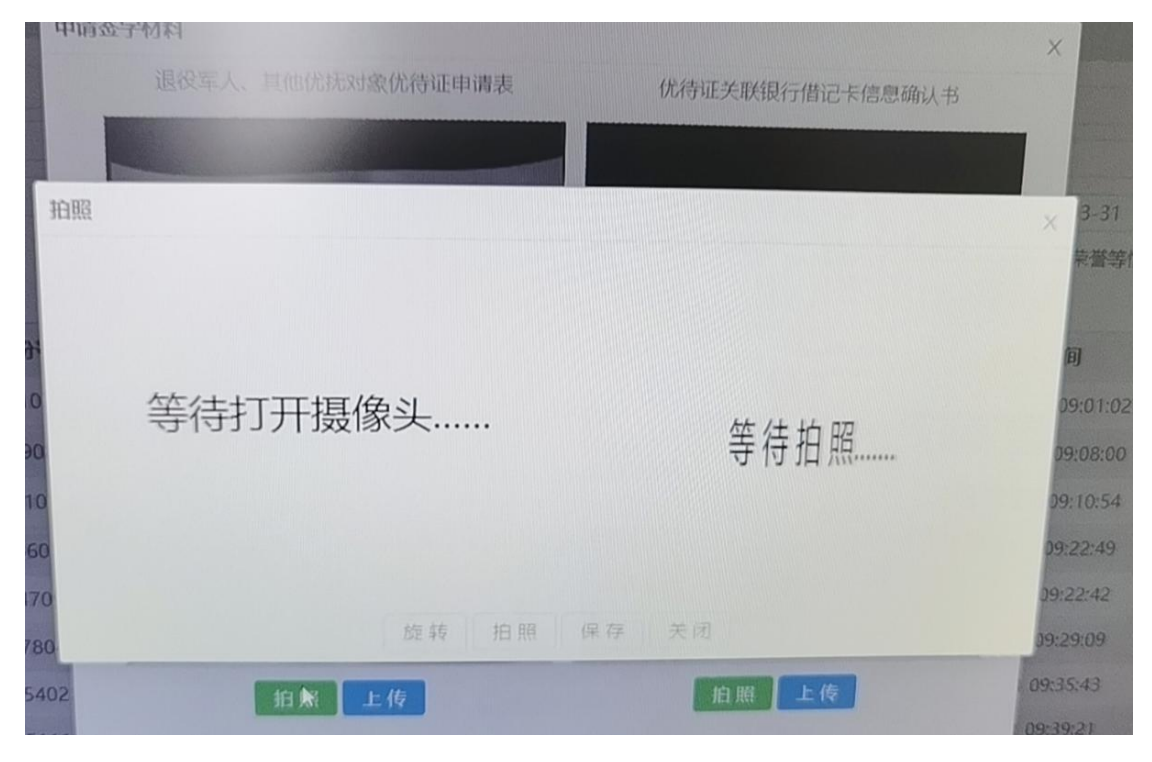

## 解决:选择哲林高拍仪

| 1951II        |    |                                                  |                                                       | 双身份证          | 8      |                                      |                                                                                                    |                |
|---------------|----|--------------------------------------------------|-------------------------------------------------------|---------------|--------|--------------------------------------|----------------------------------------------------------------------------------------------------|----------------|
| 11<br>5.<br>4 |    | <ul> <li>✓</li> <li>✓</li> <li>● 委托办理</li> </ul> | 姓名: 姓名<br>身份证号: 公民身份<br>请选择高拍仪型号 <mark>: 哲林高拍仪</mark> | 分号码<br>获取人员档案 | 案 读身份证 | 改型<br>売型<br>1日期 ~ 結束日即<br>「重影响対象身份荣音 | <ul> <li>✓</li> <li></li> <li></li></ul> | Q 吉向<br>O 重重   |
| 姓名            | 性别 | 公民身份号码                                           | 开户银行                                                  | 申请类型          | 申请类型   | 申请单位                                 | 申请时间                                                                                                    | ○受理申請<br>新证地类型 |
|               |    |                                                  |                                                       |               |        |                                      |                                                                                                    |                |

问题 3: 提示"设备初始化中"

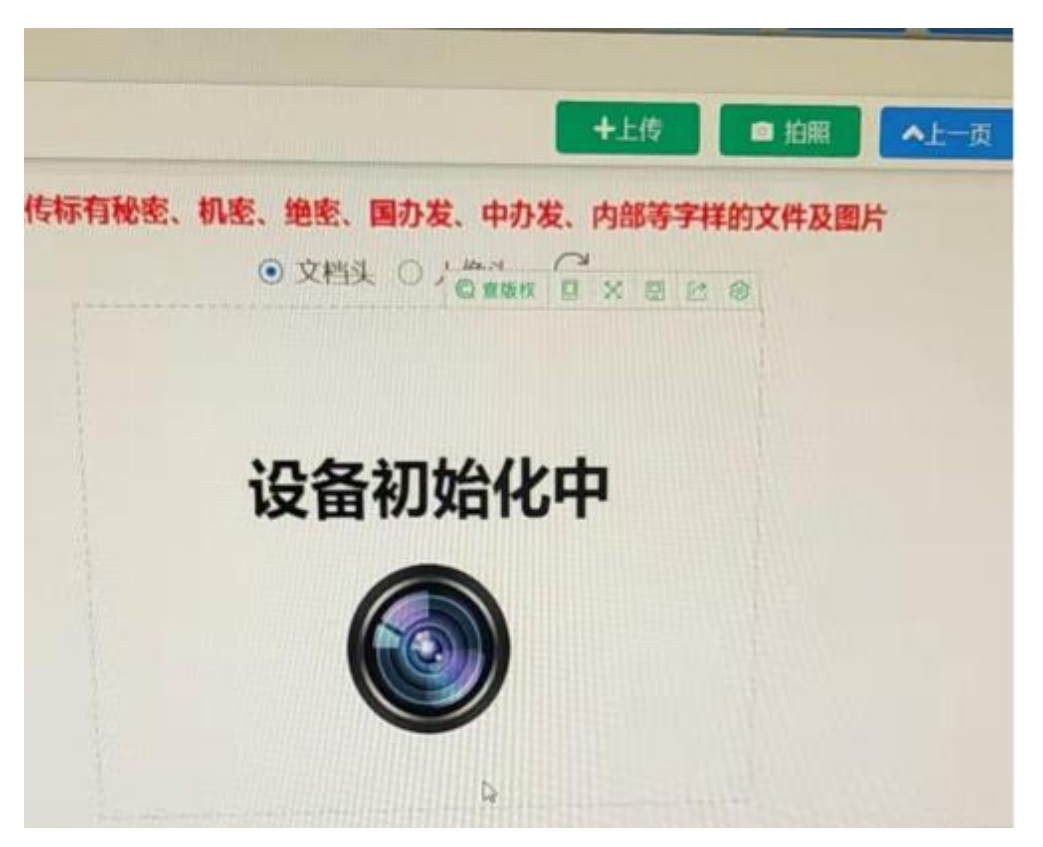

解决: 被 360 卫士拦截,退出 360 卫士

问题4:系统里无法旋转、裁边,拍照无反应

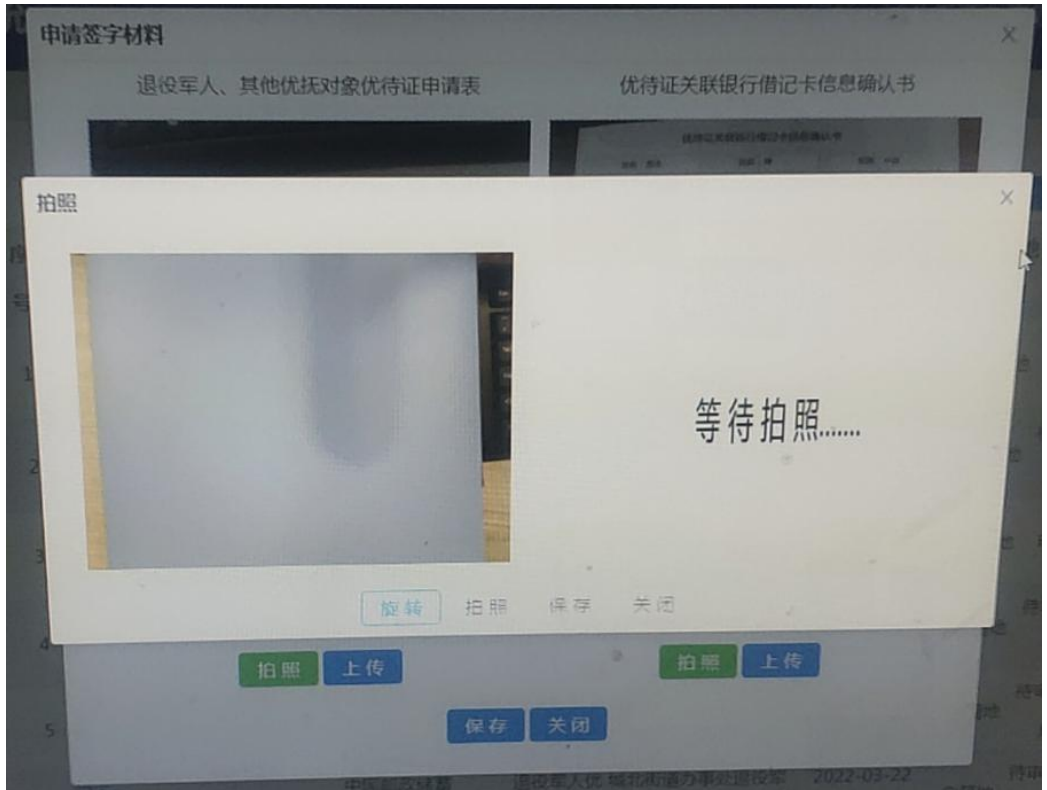

**解决:**高拍仪有这些功能,系统上无法使用,咨询系统的技术人员。平台登录后首页右下角 有联系方式

| 服务支持<br>SERVICE SUPPORT      |          |
|------------------------------|----------|
| ② 综合管理平台:     010-87933604   | <b>*</b> |
| ◎ 优待证管理信息系统:<br>010-87933444 | - 🚀 🏅    |
| ◎ 建档立卡系统:<br>010-87933440    |          |

### 问题 5: 提示如下

| hsplayLink Graphics | DisplayLin                                                         |
|---------------------|--------------------------------------------------------------------|
| 6                   |                                                                    |
| 许可协议                | DisplayLink Graphics 安装向导 ended prematurely                        |
| 系统检查                | DisplayLink Graphics Driver的安装被中断。您的系统没有被修改。要<br>稍后安装此程序,请再运行安装程序。 |
| 安装                  |                                                                    |
| )完成                 |                                                                    |
|                     | 单击 "完成" 按钮退出安装向导。                                                  |
|                     |                                                                    |
|                     |                                                                    |
|                     | 完成①                                                                |

解决: win10 系统要拔掉高拍仪数据线不要连接电脑,安装好连接高拍仪

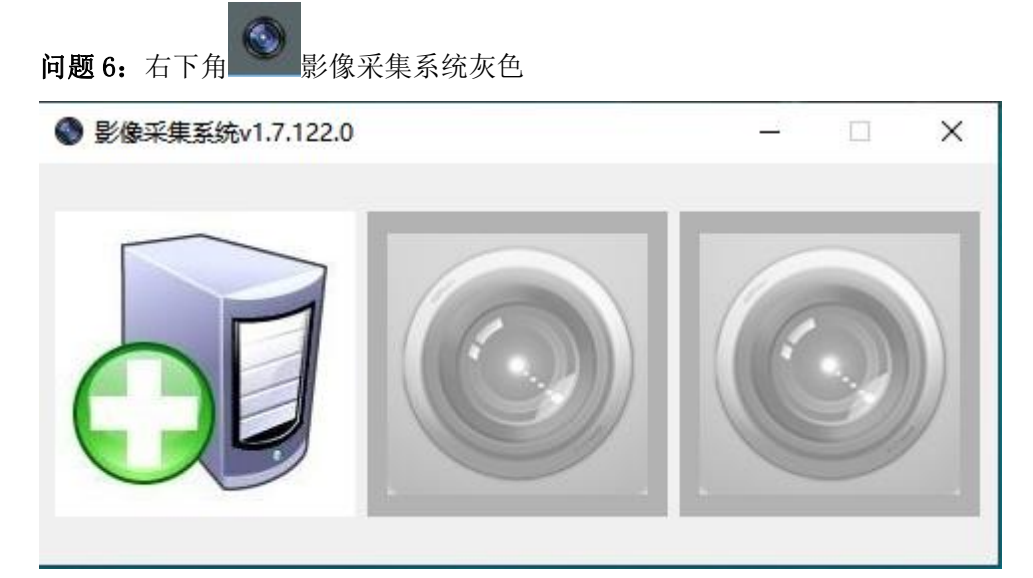

### 解决:检查高拍仪是否有连接好

win7 电脑,电脑桌面--计算机图标右击--选择管理--设备管理器---图像设备。查看是否识 别到摄像头

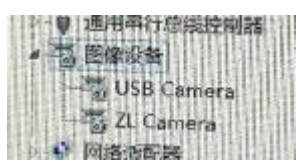

win10电脑,电脑桌面---此电脑图标右击---选择管理---设备管理器---图像设备或照相机

| * | 2 | 照相机しい               |
|---|---|---------------------|
|   |   | <b>Q</b> USB Camera |
|   |   | 🤵 ZL Camera         |

若没有找到设备,可能设备有异常,咨询群里技术人员